# הנחיות חיפוש מכרזים והגשת מועמדות מקוונת (עבור מועמד חדש)

מרכז השירות אגף בחינות ומכרזים

נציבות שירות המדינה

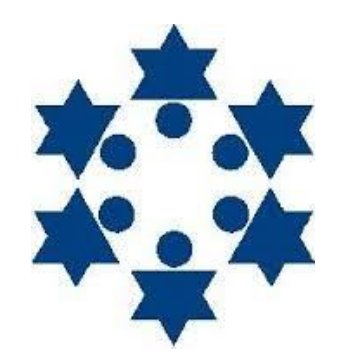

מועמד/ת יקר,

להלן הנחיות המלוות בצילומי מסך לכניסה למערכת המקוונת ולהגשת מועמדות למכרז. קובץ זה מכיל הנחיות עבור מועמד שזוהי הגשתו הראשונה.

חשוב לציין כי ההודעות השונות המופיעות בצילומי המסך נכונות לרגע הכנת מסמך זה. אין התחייבות כי ההודעות ו/או המכרזים המופיעים בצילומי מסך יהיו קיימים בעת החיפוש שלך. כמו כן, במידה והנך נתקל בבעיה טכנית כלשהי במהלך הגשת המועמדות ניתן לפנות למרכז השירות בצ'אט ולקבלת מענה וסיוע און ליין.

הנוסח כתוב בלשון זכר, אך מיועד לגברים ונשים כאחד.

בברכת הצלחה,

מרכז השירות אגף בחינות ומכרזים

נציבות שירות המדינה.

## **1.** יש להיכנס לאתר נציבות שירות המדינה, וללחוץ על "מכרזים מקוונים" (מסומן באדום).

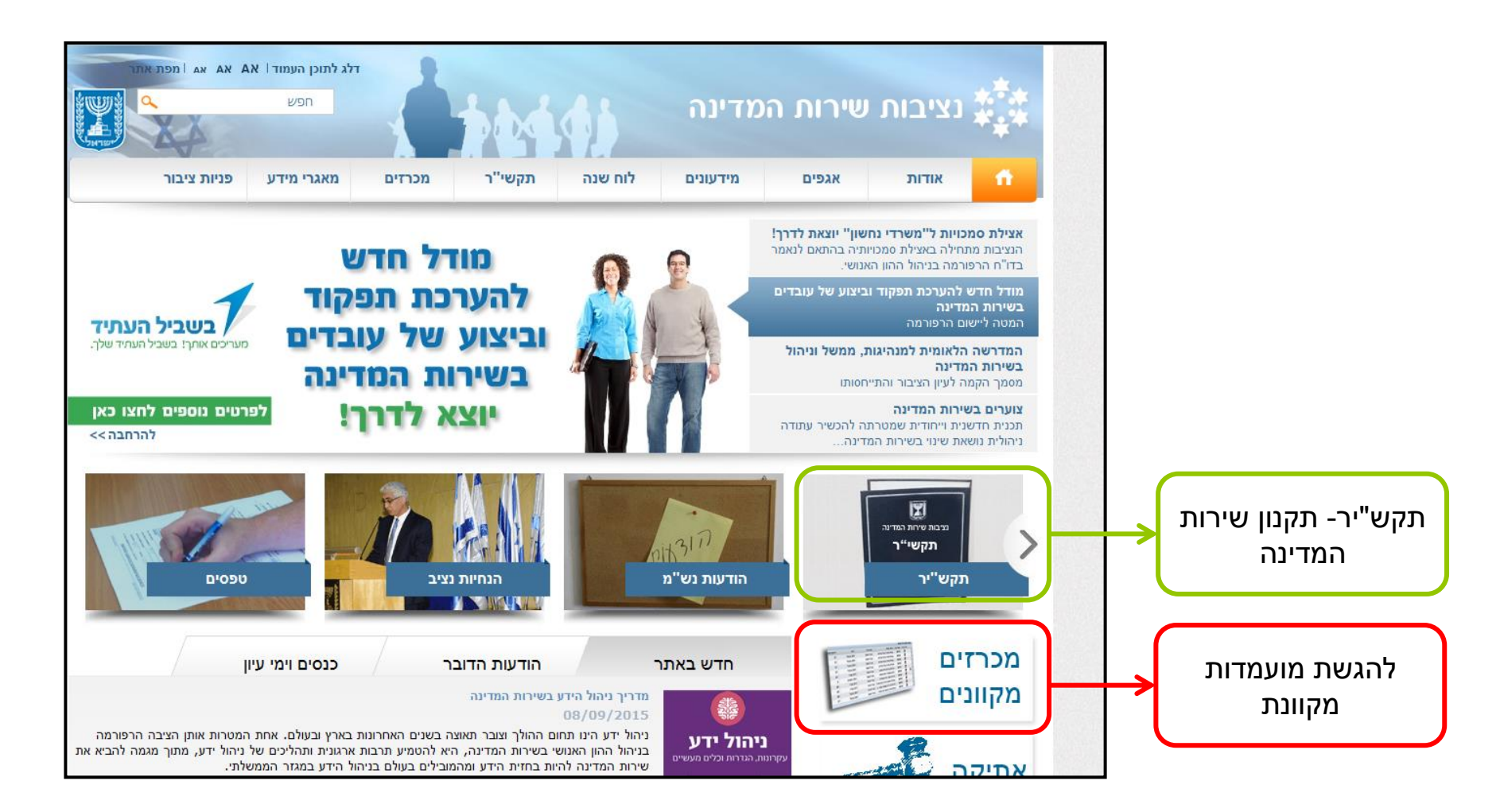

2. במסך משרות פנויות והגשת מועמדות ישנן הודעות והנחיות חשובות בעניין הגשת המועמדות, יש לעבור עליהן טרם הגשת המועמדות. על מנת להיכנס לצ'אט יש ללחוץ כל משבצת הצ'אט מצד שמאל. על מנת לחפש מכרזים ו/או כניסה למערכת המקוונת יש ללחוץ על המשבצת "לכניסה למערכת הגיוס המקוונת יש ללחוץ על המשבצת "לכניסה למערכת הגיוס

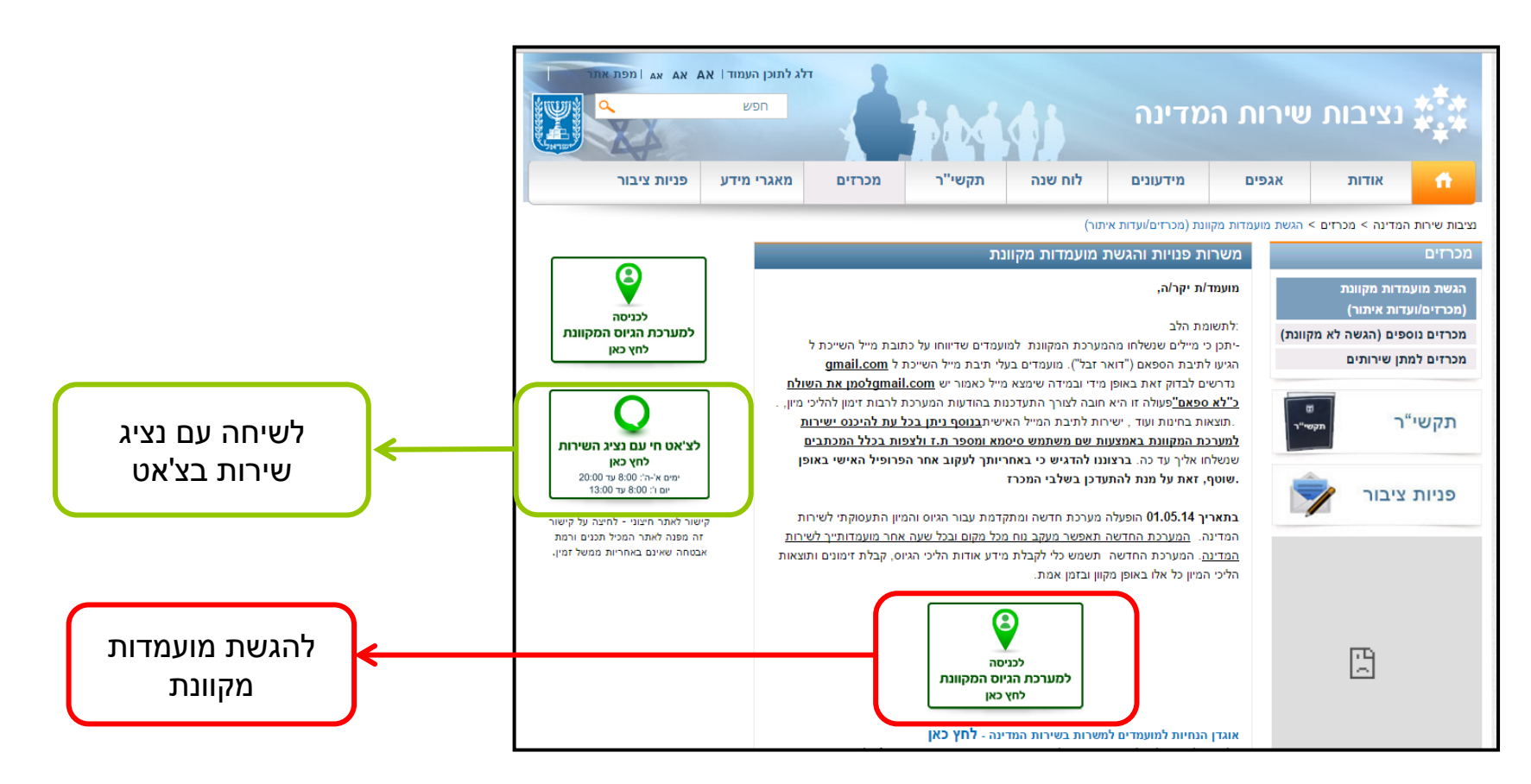

## **5.** במסך **מכרזים מערכת גיוס** יש לבחור בין "הגשת מועמדות למכרז פנימי/ בין משרדי" לבין "הגשת

מועמדות למכרז פומבי/ועדות איתור" (מסומן באדום).

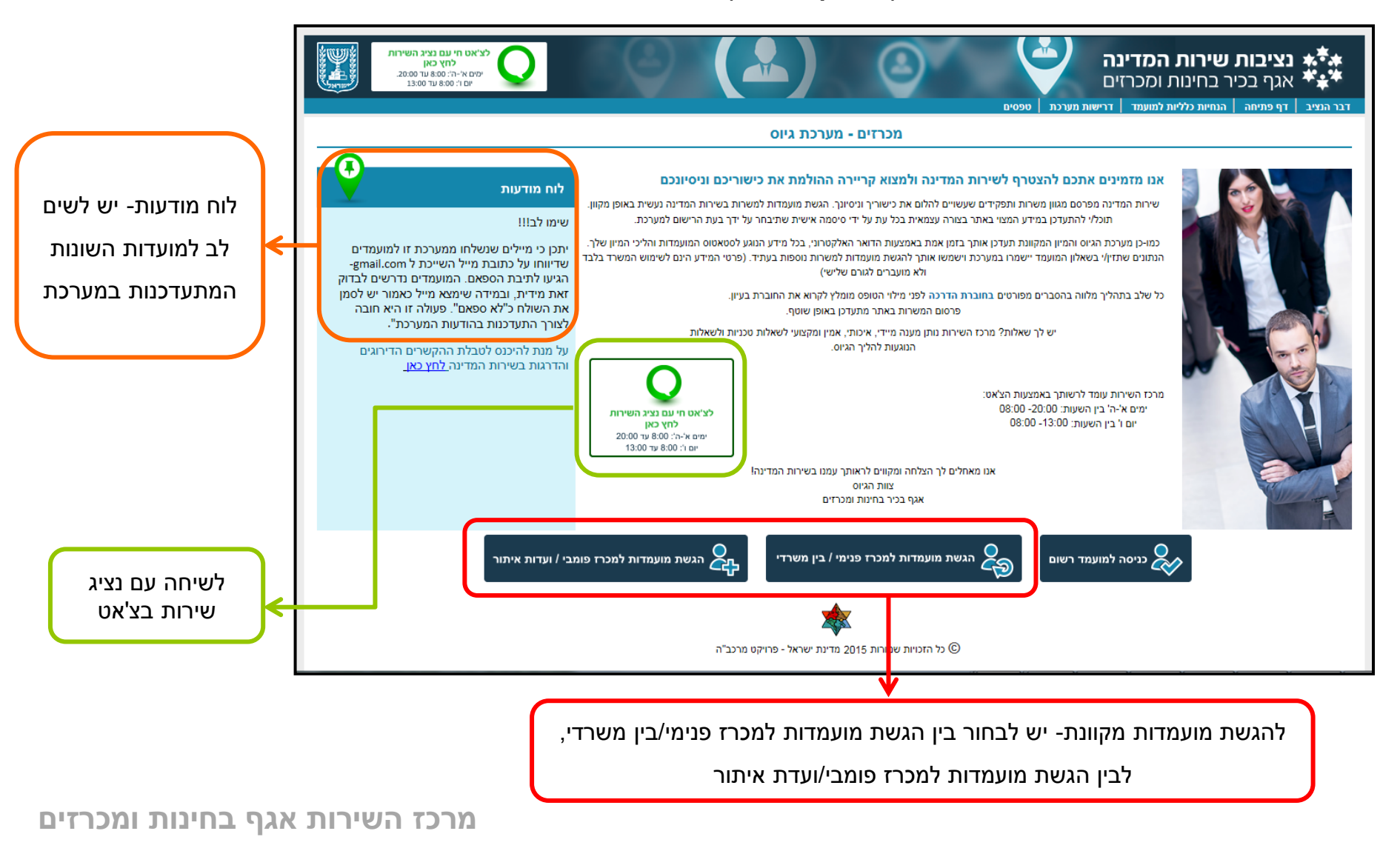

### **4**. במסך חיפוש משרה ניתן למצוא את כלל המכרזים הפתוחים להרשמה באותה עת.

| חי עם נציג השירות<br>לחץ כאן<br>י-ה: 0.000 עד 20.00.<br>י: 0.000 עד 20.00 שיר 20.00 | לציאט ו<br>ימים אי       |                     | 9                      | גציבות שירות המדינה<br>אגף בכיר בחינות ומכרזים |
|-------------------------------------------------------------------------------------|--------------------------|---------------------|------------------------|------------------------------------------------|
|                                                                                     |                          | וש משרה             | חיפ                    |                                                |
|                                                                                     |                          |                     | טלו או הוקפאו          | לתשומת ליבך: לא יוצגו מכרזים שנסגרו, בוי       |
|                                                                                     | אזור בארץ                | סוג מכרז            | משרה / תיאור חופשי     | מספר מכרז                                      |
|                                                                                     | על האזורים ▼             | ✓ כל סוגי המכרזים   |                        |                                                |
|                                                                                     | משרה יעודית<br>כל המשרות | דרגה<br>כל הדרגות ▼ | דירוג<br>כל הדירוגים ▼ | משרד ממשלתי<br>כל המשרדים                      |
|                                                                                     | נקה שדות                 | חפש משרה            |                        |                                                |
|                                                                                     |                          | מסך הראשי           | <b>ב</b> ל             |                                                |

- אם הנך מחפש מכרז ספציפי, ציין את מספרו ובצע חיפוש. במידה ואינך מחפש מכרז ספציפי, ניתן להיעזר באמצעות שדות הסינון (אין חובה למלא את כל השדות).
  - ניתן לסנן מכרזים ע"פ מילות חיפוש בשדה "משרה/תיאור חופשי", למשל מרכז, סוקר, מפקח, עוזר ראשי וכו'. עם זאת, יש לקחת בחשבון כי מילת החיפוש עלולה להגביל את החיפוש למשרות בעלות ניסוח דומה בלבד של הגדרת התפקיד, ובכך עשויים לפספס משרות עם ניסוח שונה לאותו תפקיד (למשל- משרות מרכז ורכז).
  - במידה והמערכת לא מצאה מכרזים התואמים לחיפוש שביצעת, נסה לבצע חיפוש רחב יותר (כלומר השתמש פחות בשדות הסינון).

## **5.** לאחר שמצאת את המכרז אליו הנך מעוניין להגיש מועמדות, יש ללחוץ על "**הגשה**" (מסומן באדום).

|                |                                |            |           | ש משרה               | חיפוע            |               |             |                                                                           |                                        |
|----------------|--------------------------------|------------|-----------|----------------------|------------------|---------------|-------------|---------------------------------------------------------------------------|----------------------------------------|
|                |                                |            |           |                      |                  |               |             |                                                                           |                                        |
|                |                                |            |           |                      |                  |               |             | מועמדות על ידי בחירה במקש "הגשה"<br>נ החיפוש בלחיצה על מקש "חזרה לחיפוש". | באפשרותך להגיש<br>ניתן לשנות את תוצאוח |
|                |                                |            |           | וואמים לחיפוש שביצעת | מצאו 3 מכרזים הח | נו            |             |                                                                           |                                        |
|                | משרה יעודית                    | תום מועד   | אזור בארץ | משרד                 | דרגת שיא         | דרוג          | סוג מכרז    | תיאור משרה                                                                | מספר מכרז                              |
| רטי המרכז הגשה | מיועד לבני העדה האתיופית<br>פר | 25.10.2015 | דרום      | משרד החינוך          | 19               | 001 מינהלי    | מכרז פומבי  | מרכז (משכורת עובדי הוראה במחוז)                                           | 36401                                  |
|                | פר                             | 18.10.2015 | דרום      | משרד החינוך          | 17               | 001 מינהלי    | מכרז פומבי  | רכז בכיר (משכורת עובדי הוראה במחוז)                                       | 36400                                  |
|                | er                             | 18.10.2015 | דרום      | משרד החינוך          | 17               | 001 מינהלי    | מכרז פומבי  | רכז בכיר (משכורת עובדי הוראה במחוז)                                       | 36399                                  |
|                |                                |            | ſ         | ספר לחבר 🔎           | זרה לחיפוש       |               |             |                                                                           |                                        |
|                |                                |            |           | סך הראשי             | למ 💻             |               |             |                                                                           |                                        |
|                | ¥                              |            |           |                      | ↓                |               |             |                                                                           |                                        |
| להגשת          | פרטי ודרישות                   | לצפייה ב   |           |                      |                  | וצאות החיפוש  | שנות את תו  | <b>חזרה לחיפוש</b> - ניתן ל                                               |                                        |
| מועמדות        | יש ללחוץ על                    | המכרז      |           | ומשפחה               | ת לחברים         | עבודה מעניינו | ביר הצעות י | <b>ספר לחבר</b> - ניתן להע                                                | •                                      |
| מקוונת לחץ     | פרטי המכרז"                    | " האייקון  |           |                      |                  |               |             |                                                                           |                                        |
| על האייקון     | המכרז הרצוי                    | בשורת ו    | (         |                      |                  |               |             |                                                                           |                                        |
| "הגשה"         |                                |            | ノI        | יעים מטה, נסה        | ןשים המופ        | ' ו/או את המק | מצד שמאל    | <i>ו</i> ינך רואה את האייקונים                                            | במידה וא                               |
|                |                                |            |           | דיר את המרחק         | מומלץ להג        | אות מיטבית נ  | לתצוגת נר   | : המסך שמאלה ולמטה                                                        | לגלול את                               |
|                |                                |            | l         | ץ <mark>כאן</mark> . | ר מלא לחי:       | דפדפן. להסב   | ך הגדרות ה  | מהתצוגה ל-100% דר                                                         |                                        |

### 6. במסך **נתוני מועמד** יש למלא פרטים אישיים ראשוניים: שם פרטי, שם משפחה, ת.ז, סיסמא על פי

בחירתך וכתובת מייל מדויקת.

| ל'אט חי עם נציג השירות<br>לחץ כאן<br>ימים א'-ה': 20:00 עד 20:00<br>יום ו': 8:00 עד 13:00 | אלא נציבות שירות המדינה 🗳 💿 🖌                                                                                                    |
|------------------------------------------------------------------------------------------|----------------------------------------------------------------------------------------------------|
|                                                                                          | מכרזים - מערכת גיוס                                                                                                    |
|                                                                                          | נתוני מועמד                                                                                                    |
|                                                                                          | סיסמה: * חזור על סיסמה: *<br>הסיסמה צריכה לכלול ליפחות 6 תווים, 3 תווים ראשונים צריכים להיות שונים זה מזה.<br>דוא"ל: *<br>יש לוודא שכתובת הדואר האלקטרוני נכונה. דבר זה הכרחי על מנת שנוכל ליצור עימך קשר בהמשך. |
|                                                                                          | א סגור המשך                                                                                                    |
| ת חלונות קופצים                                                                          | <ul> <li>במידה וחלון זה אינו מופיע יש לבטל חסימ</li> <li>בדפדפן.</li> </ul>                                                                                                    |
| יעה הודעת השגיאה "ת.ז<br>מערכת דרך כניסה                                                 | י במידה ולאחר מילוי הפרטים האישיים מופ<br>מקוונת הכלליות למילוי<br>שאלון המועמד<br>שאלון המועמד                                                                                                    |

**7.** לאחר לחיצה על "המשך", יפתח חלון עם **פרטי המכרז**. יש לעבור בעיון על תיאור התפקיד ודרישות המשרה. רק אם הנך עונה לדרישות אלו בחר בלחצן "המשך".

| 01 מינהלי                                                                                                    |                                                                                                    | = | לתשומת לבך,                                  |
|----------------------------------------------------------------------------------------------------|----------------------------------------------------------------------------------------------------|---|----------------------------------------------|
| מכרז מספר                                                                                                    | : 36400 - פומבי                                                                                                    |   | מומלץ להגדיל את המסך ל-<br>100% לתצוגת נראות |
| מס' המשרה בתקן                                                                                                    | 80042395 :                                                                                                    |   | מיטבית. להסבר מלא לחץ                        |
| תאור המשרה                                                                                                    | : רכז בכיר (משכורת עובדי הוראה במחוז) - 1 משרות.                                                                                                    |   | כאן.                                         |
| היחידה                                                                                                    | : לשכת מחוז דרום - הגזברות                                                                                                    |   |                                              |
| המקום                                                                                                    | באר שבע :                                                                                                    |   | נותו לבורוד ו/או לשמור את                    |
| המשרד                                                                                                    | : משרד החינוך                                                                                                    |   | נינן זיווייד הארז פנווי את                   |
| הדרגה                                                                                                    | : 15 - 17 של דירוג 01 מינהלי                                                                                                    |   | קובץ פרטי המשרה,                             |
| חלקיות                                                                                                    | נוט 100 :                                                                                                    |   | לנוחיותך.                                    |
| תאור התפקיד:<br>מקיים פעולות הקשורו<br>בהתאם להסכמי שכר,<br>שירות עו״ה.<br>מדווח נתוני שכר של ע<br>דרגתם, ותקם ותפקידו<br>מרצע מרלול תושלומות | יות בחישוב ובתשלום המשכורת של עובדי הוראה (עו״ה)<br>, להוראת חשכיל, התכילו, התבשיייר, נהלי המשבד ונקון<br>עובדי היכאה למערכת המחשב, בהתאם לדוחות נוכחות, אם שיייר<br>ים במערכת.<br>ז בוע המתהות ערודה ומרעשות למעונהו ערבל זה | Ŧ |                                              |

**8.** כעת יפתח לך חלון **"שאלון המועמד**" עם 10לשוניות להשלמת פרטים אישיים. מומלץ להקדיש מזמנך למילוי שאלון המועמד בדייקנות ובסבלנות.

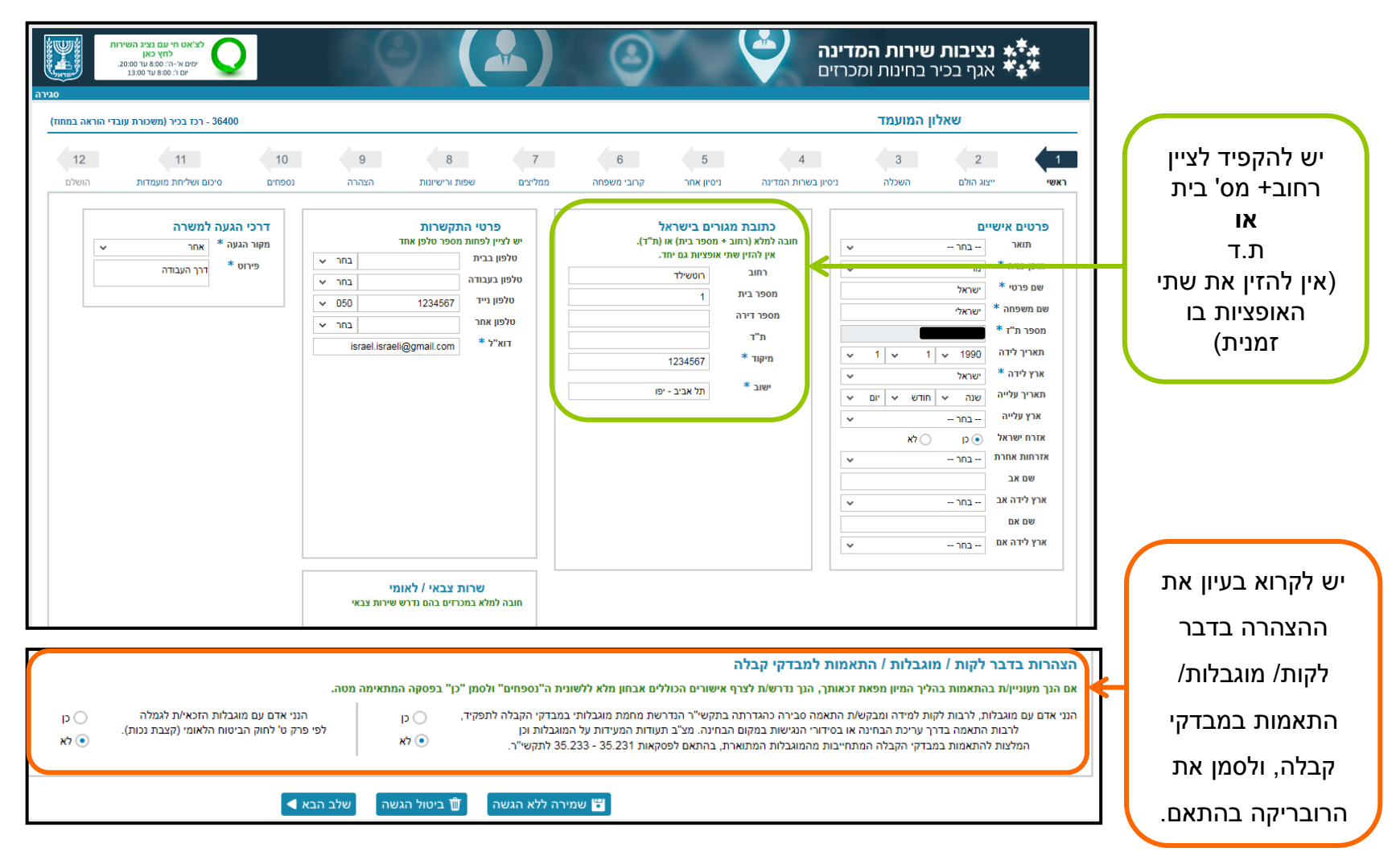

9. בלשונית **"נספחים"** יש להעלות את כלל המסמכים המעידים על עמידתך בתנאי הסף של המכרז

(קורות חיים, מסמכי השכלה, אישורי העסקה, רישיונות וקורסים רלוונטיים).

|                    |                          | לצ'אט חי עם נציג השירו<br>למי כאן<br>ימים א'-ה': 20:08 עד 20:00<br>יום ו': 20:00 עד 11:00 |        |       |                |              | 0                                     |                                                                  | <b>שירות המדינה</b><br>- בחינות ומכרזים                  | <b>נציבות</b><br>אגף בכיו                                     |
|--------------------|--------------------------|-------------------------------------------------------------------------------------------|--------|-------|----------------|--------------|---------------------------------------|------------------------------------------------------------------|----------------------------------------------------------|---------------------------------------------------------------|
| על נמנור להוסיף    | סגירה<br>די הוראה במחוז) | 36400 - רכז בכיר (משכורת עוב                                                              |        |       |                |              |                                       |                                                                  | ן המועמד                                                 | שאל                                                           |
| מסמכים יש ללחוץ על | 12                       | 11                                                                                        | 10     | 9     | 8              | 7            | 6                                     | 5 4                                                              | 3                                                        | 2 1                                                           |
| הוסף מסמך", ולאחר" | הושלם                    | סיכום ושליחת מועמדות                                                                      | נספחים | הצהרה | שפות ורישיונות | ממליצים      | ור קרובי משפחה                        | בשרות המדינה ניסיון אח                                           | השכלה ניסיון                                             | ראשי ייצוג הולם                                               |
| מכן לתת כותר למסמך |                          |                                                                                           |        |       |                |              | ות<br>BinP, DOC, DOC.                 | רי העסקה, אישורי השכלה, רישיונ<br>X, GIF, JPG, PDF, RTF, TIF, 1: | מידע שמסרת כגון קו"ח, אישו<br>סוגי נספחים המורשים - TXT. | יש לצרף את המסמכים התומכים נ<br>ניתן לטעון נספח בגודל עד 10MB |
| ולהגדיר את סוג     |                          |                                                                                           |        |       |                | ד<br>סף מסמך | הוכ                                   |                                                                  |                                                          |                                                               |
| המסמך. לאחר חיפוש  |                          |                                                                                           |        |       |                |              | ד<br>אישורי העסקה - ניהול<br>ביפר.JPG | ליש<br>תואר ראשון מדעי המדינה<br>ויחב"ל                          | ד<br>DOCX,ש"ל 12<br>השכלה                                | ס קורות חיים.<br>קורות חיים<br>קורות חיים                     |
| המכרז יש ללחוץ על  |                          |                                                                                           |        |       |                |              | אישורי העסקה<br>24.05.2014            | השכלה<br>24.05.2014<br>–                                         | 14.01.2014                                               | 24.11.2013                                                    |
| "הוסף".            |                          |                                                                                           |        |       |                |              | Ø                                     | Ø                                                                | Ø                                                        | Ø                                                             |
|                    |                          |                                                                                           |        | הבא ◄ | ביטול הגשה שלב | לא הגשה 🗎 🗊  | לב קודם 🔡 שמירה לי                    | שי                                                               |                                                          |                                                               |

#### לתשומת לבך!

- על אישורי ההעסקה להיות רשמיים וכן לכלול תאריכי התחלה וסיום (או המשך עבודה) מפורטים (יום חודש ושנה), היקף משרה ותיאור תמציתי של תוכן התפקיד.
- אישור קביל של תואר הנו אישור זכאות לתואר ו/או התואר עצמו. כל מסמך אחר (גיליון ציונים, אישור לימודים וכו') לא יתקבל.
  - במידה והצהרת על זכאותך לקבלת התאמות בבחינה, יש להעלות בלשונית זו אבחון מלא הכולל המלצות.
    - ניתן להוסיף/להסיר מסמכים גם לאחר הגשת המועמדות. להסבר מלא לחץ כאן.

## **10.** בלשונית **"סיכום ושליחת מועמדות"** יש לקרוא בעיון את כלל ההצהרות המופיעות ולסמן ב-V את הרובריקות בהתאם.

| סגירה סגירה                | ימים א'-ה': 20:00 עד 20:00 עד 20:00 עד 13:00 עד 13:00 עד 20:00 עד 20:00 עד |              | 0.00       |                     |                | Y                                            |                                                    | כרזים                                               | <sup>-</sup> בחינות ומכ                     | אגף בכיו 🦄                                   |    |
|----------------------------|----------------------------------------------------------------------------------------------------|--------------|------------|---------------------|----------------|----------------------------------------------|----------------------------------------------------|-----------------------------------------------------|---------------------------------------------|----------------------------------------------|----|
| הוראה במחה)<br>12<br>הושלם | ינד בניי (משכוו ת עובד) - 30400<br>ערבים אייר אייר אייר אייר אייר אייר אייר אי                                                                                                    | 10<br>נספחים | 9<br>הצהרה | 8<br>שפות ורישיונות | 7<br>ממליצים   | 6<br>קרובי משפחה                             | 5<br>ניסיון אחר                                    | 4<br>ניסיון בשרות המדינה                            | ۲ <b>הנווענוו</b><br>3<br>השכלה             | 2<br>ייצוג הולם                              |    |
|                            |                                                                                                    |              |            |                     | ינו.<br>י הסף. | נומד/ת בתנאי הסף שצו<br>א להיותי עומד/ת בתנא | הנני מצהיר/ה כי אני <i>ו</i><br>נ"ב , מהווים אסמכת | וים למכרז שמספרו 36400 ו<br>כלל התעודות והמסמכים המ | את תנאי הסף הנדרש<br>ו על ידי הינם נכונים ו | הריני לאשר כי קראתי<br>כמו כן, הנתונים שהוזנ | ſ  |
|                            |                                                                                                    |              |            |                     |                |                                              |                                                    | הליכי המיון<br>כי מחקר כדלקמן                       | תוב כדלקמן באשר לו<br>י לשימוש בנתוני לצור  | הריני מאשר/ת את הכו<br>הריני נותן את הסכמת   | l  |
|                            |                                                                                                    |              |            | ſ                   | גש מועמדות     |                                              |                                                    |                                                     |                                             |                                              |    |
|                            |                                                                                                    |              |            | ביטול הגשה 🗊        | שמירה ללא הגשה | שלב קודם                                     |                                                    |                                                     |                                             |                                              |    |
| ſ                          | וב סופית של                                                                                                    | להנוע        |            | $\left( \right)$    | את             | ית, ולהגיש                                   | גשה הסופ                                           | כת בטרם הה                                          | את מהמעו                                    | נ <b>ך,</b> ניתן לצא                         | עת |
|                            |                                                                                                    |              |            |                     | מורים          | כה יהיו שו                                   | עדכנת עד                                           | נר. הנתונים ש                                       | מאוחר יוח                                   | דות במועד                                    | נמ |
|                            | יש ללחוץ כאן                                                                                                    | המכרז        | J          | יש                  | ך יהיה להג     | . באחריות                                    | טרם הוגש'                                          | יהיה במצב "                                         | המועמדות                                    | ת. סטטוס                                     | רכ |
|                            |                                                                                                    |              |            |                     |                |                                              | מועמדות.                                           | אחרון להגשת                                         | המועד הא                                    | ועמדות עד                                    | המ |
|                            |                                                                                                    |              |            |                     |                | למענמד ב                                     | דרר בנוסב                                          | פי ווע לבירנס                                       | ז ראופו חו                                  | ו המווומדור                                  | עח |
|                            |                                                                                                    |              |            |                     | שום,           | ו <i>ו</i> נזוענזו ו                         | וון כניטוו                                         | 9 11 610                                            | נ באוכן סוי                                 | נוונווענווו                                  |    |

### **.11** בסיום הגשת המועמדות תופיע לך בלשונית "הושלם" ההודעה הבאה:

| די הוראה במחוז) | 36400 - רכז בכיר (משכורת עובז |        |       |                                         |                                                                                                    |                                                                                                    |                            |                     | ון המועמד | שאל        |      |
|-----------------|-------------------------------|--------|-------|-----------------------------------------|----------------------------------------------------------------------------------------------------|----------------------------------------------------------------------------------------------------|----------------------------|---------------------|-----------|------------|------|
| 12              | 11                            | 10     | 9     | 8                                       | 7                                                                                                    | 6                                                                                                    | 5                          | 4                   | 3         | 2          | 1    |
| הושלם           | סיכום ושליחת מועמדות          | נספחים | הצהרה | שפות ורישיונות                          | ממליצים                                                                                                    | קרובי משפחה                                                                                                  | ניסיון אחר                 | ניסיון בשרות המדינה | השכלה     | ייצוג הולם | ראשי |
|                 |                               |        |       | ות המדינה.<br>איתך קשר.<br>ששלחת אלינו. | ך נשלחה!<br>ר בשלחה!<br>וועמדות שלך וניצור:<br>יולניין במועמדויות ל<br>ר את החלון עכשיו.<br>מועמדות לחץ כאן<br>א סגור | מועמדות<br>מועמדות<br>נבחן את המידע במסכי הנ<br>נבחן את המידע במסכי הנ<br>את/ה יכול/ה לסגו<br>לצפיה בסיכום ב | אנו מ<br>אנו נ<br>כמו כן א |                     |           |            |      |

#### לתשומת לבך!

- מועמדים נדרשים למלא את שאלון המועמד רק פעם אחת בלבד! כלומר כלל הפרטים והמסמכים שהעלית לשאלון המועמד
   ישמשו אותך בהגשת מועמדויות נוספות בעתיד.
- במידה ובוצעה שליחה להגשת המועמדות ולאחר מכן זיהית כי נפלה טעות בנתונים האישיים כפי שנשלחו, באחריותך לשנות
   את הפרטים בשאלון המועמד. להסבר מלא כיצד משנים פרטים ו/או מסמכים לאחר הגשת המועמדות לחץ כאן.
- להגשת מועמדות למכרז נוסף יש לעבור ללשונית "חיפוש משרה", למצוא את המכרז הרלוונטי ולבצע הגשת מועמדות באותו
   התהליך שביצעת עד כה. להסבר מלא לחץ כאן.
  - לאחר הגשת המועמדות יש לעקוב אחר סטטוס מועמדותך באמצעות לשונית "המועמדויות שלי". המלצתנו היא להיכנס
     למערכת לפחות פעמיים בשבוע. הסבר על הלשונית מופיע בשקופית הבאה.

## **12.** יש לעבור ללשונית **"המועמדויות שלי"** ולוודא כי המכרז מופיע בטבלת המועמדויות ושהסטטוס העדכני שלו הנו

בדיקת מועמדות". סטטוס זה מעיד כי המשרד יבדוק בהמשך את נתוניך ויעדכן את סטטוס מועמדותך בהתאם.

| ~ |                  | הצג הכל                | סינון לפי:              | ריענון טבלה 🔿 |                        | ויות: 31   | מספר מועמדו |                               |                                         |           |
|---|------------------|------------------------|-------------------------|---------------|------------------------|------------|-------------|-------------------------------|-----------------------------------------|-----------|
|   |                  |                        |                         |               | סטטוס עדכני            | סיום הרשמה | הוגש בתאריך | משרד                          | תיאור משרה                              | מספר מכרז |
|   | <b>1</b>         | <b>נ</b><br>הליכי מיון | ריק מועמדות תיק מועמדות | פרטי המרכז    | בדיקת מועמדות          | 18.10.2015 | 15.10.2015  | משרד החינוך                   | רכז בכיר (משכורת עובדי הוראה במחוז)     | 36400     |
|   | <b>1</b>         | <b>أن</b> دن متال      | ריק מועמדות תיק מועמדות | פרטי המרכז    | לא התייצב שלב א' 🔀     | 01.04.2015 | 25.03.2015  | רשות האכיפה והגבייה           | רכז בכיר(אכיפה וגביה)                   | 33804 !   |
|   | <b>1</b>         | <b>أن</b> منال         | ריק מועמדות תיק מועמדות | פרטי המרכז    | לא עבר קו חתך שלב א' 🔀 | 14.01.2015 | 13.01.2015  | משרד להגנת הסביבה             | רכזת לשכה א'                            | 32555 !   |
|   | <b>1</b>         | <b>أن</b> منال         | ריק<br>תיק מועמדות      | פרטי המרכז    | לא התייצב שלב א' 🔀     | 13.11.2014 | 09.11.2014  | משרד האוצר                    | רכז/ת (הרשות לזכויות ניצולי השואה)      | 31506     |
|   | ביי<br>ש<br>הסרה | ג<br>הליכי מיון        | ת<br>ק מועמדות          | פרטי המרכז    | פסילת מועמדות 🔀        | 26.10.2014 | 20.10.2014  | משרד הכלכלה                   | מרכז/ת (חוקר/ת רישוי)                   | 30906     |
|   | 1100             | <b>أن</b> منال         | ת<br>ק מועמדות          | פרטי המרכז    | לא עבר קו חתך שלב א' 🔀 | 23.10.2014 | 19.10.2014  | רשות המיסים בישראל - מס הכנסה | סגן/ית מנהל/ת מדור שירו"ת (שירות, תפעול | 30939     |
|   | <b>1</b> 100     | <b>أ</b> أن الم        | ת<br>ת ק מועמדות        | פרטי המרכז    | לא נבחר/ה בועדה        | 17.08.2014 | 11.08.2014  | רשות המיסים בישראל - מס הכנסה | רכז/ת לשכה בכיר/ה א'                    | 30108 !   |
|   | <b>İ</b>         | i                      |                         |               | פסילת מועמדות 🔀        | 04.08.2014 | 17.07.2014  | משרד הבריאות                  | סוקר מוסמך                              | 29717     |

- **פרטי מכרז-** באמצעות מקש זה ניתן לפתוח את פרטי המכרז.
- תיק המועמדות- באמצעות מקש זה ניתן לראות את סיכום פרופיל כפי שהוגש, נספחים ומכתבים שנשלחו במהלך
   המועמדות למכרז (מכתב דרישה להשלמת מסמכים, סטטוס מועמדות, מכתבי זימונים ותוצאות מיון). במידה וביצעת מיון
   שלב א'+ שלב ב', תצורף חוות דעת ללשונית זו.
  - **הליכי מיון-** באמצעות מקש זה ניתן לראות פרטי זימון וציונים.
  - **הסרה-** ניתן להסיר מועמדות מהמכרז באמצעות המערכת. במידה והמכרז בשלב ועדת בוחנים, תידרש לפנות למרכז השירות בצ'אט לקבלת הנחיות. למידע נוסף בנושא הסרת מועמדות לחץ <u>כאן</u>.

## הסרת מועמדות

משמעותה של הסרת המועמדות היא ביטול השתתפותך במכרז וכי לא תמשיך בתהליך המיון למכרז.

בלחיצה על מקש "**הסרה**", תופיע הודעת מערכת על כך. להסרת מועמדות באופן סופי יש ללחוץ על "כן", לביטול בקשת ההסרה יש ללחוץ על "לא".

לתשומת לבך כי לאחר ביצוע ההסרה לא יהיה ניתן להגיש שוב מועמדות למכרז זה.

\* במידה והמכרז בשלב ועדת בוחנים, תתבקש לפנות למרכז השירות בצ'אט לקבלת הנחיות להליך הסרת המועמדות.

|   | ירות<br>20.<br>יציו | אט חי עם נציג הש<br>לחץ כאן<br>זים א'-ה': 8:00 עד 200<br>יום ו': 8:00 עד 13:00 | α,<br>Φ                 |               |           |                                                                                                    | 1   | Ŷ          | <b>ציבות שירות המדינה</b><br>גף בכיר בחינות ומכרזים<br>ש משהה   עדכון פרופיל מועמד | בן ***<br>****<br>המועמדויות שלי   חיפו |
|---|---------------------|--------------------------------------------------------------------------------|-------------------------|---------------|-----------|----------------------------------------------------------------------------------------------------|-----|------------|------------------------------------------------------------------------------------|-----------------------------------------|
|   |                     |                                                                                |                         |               |           | המועמדויות שלי                                                                                                    |     |            |                                                                                    |                                         |
| · |                     | הצג הכל                                                                        | סינון לפי:              | ריענון טבלה 📿 |           | מספר מועמדויות: 31                                                                                                    |     | מערד       | מזאור משרה                                                                         | מספר מרכז                               |
|   | ۵.                  | i                                                                              |                         | ŧ             | (         |                                                                                                    |     | משרו החינ  | רכז בכיר (משכורת עובדי הוראה במחוז)                                                | 36400                                   |
|   |                     | היכי מיון<br>ניגעון                                                            |                         |               | לב א'     | ביקשת להסיר מועמדות למכרז                                                                                                    | ^   | רשוח האכי  | רכז בכיר(אכיפה וגביה)                                                              | 33804 !                                 |
|   | <b>Ш</b><br>10л     | הליכי גיון                                                                     | תיק מועמדות             | פרטי המרכז    | נך שלב א' | משמעותה של ההסרה כי אינך ממשיכה בתהליך המיון מכרז.<br>לתשומת ליבך במידה ותבחרוי ב"כן" לא תוכליי<br>להגיש שוב מועמדות למכרז זה. | (1) | משרי להגנ  | רכזת לשכה א'                                                                       | 32555 !                                 |
|   | <b>Ú</b><br>10a     | <b>נ</b> הליכי מיון                                                            | ריק מועמדות תיק מועמדות | פרטי המרכז    | לב א'     | לא לא p                                                                                                    |     | משרי האוצ  | רכז/ת (הרשות לזכויות ניצולי השואה)                                                 | 31506                                   |
|   | <b>ปี</b><br>างก    | <b>ני</b><br>הליכי מיון                                                        | ריק מועמדות תיק מועמדות | פרטי המרכז    | ות        | פטילת מוי 🔀 26.10.2014 20.10.2014                                                                                              |     | משרד הלכלה | מרכז/ת (חוקר/ת רישוי)                                                              | 30906 !                                 |

## שינוי פרטים/ הוספת מסמכים

- . על מנת לשנות פרטים ו/או מסמכים היכנס למערכת דרך כניסה למועמד רשום.
  - .2. עבור ללשונית "עדכון פרופיל מועמד".

|                   | לצ'אט חי עם נציג השירות<br>לחץ כאן<br>יימי אי-ה": 8:00 עד 20:00.<br>יים ו': 8:00 או דו 20:00 |               | $\Theta$                     |                          |                           | 9                   | Y    | <b>שירות המדינה</b><br>ר בחינות ומכרזים        | <b>נציבות</b><br>אגף בכי<br>אנף בכי   |
|-------------------|----------------------------------------------------------------------------------------------|---------------|------------------------------|--------------------------|---------------------------|---------------------|------|------------------------------------------------|---------------------------------------|
| יציאה מהחשבון<br> |                                                                                              |               |                              |                          |                           |                     |      | ש משרה   עדכון פרופיל מועמד                    | המועמדויות שלי חיפו<br>המועמדויות שלי |
| ~                 | סינון לפי: הצג הכל                                                                           | ריענון טבלה 📿 |                              |                          |                           |                     |      | 31                                             | מספר מועמדויות:                       |
| <u>เป็</u>        | ייק מועמדות הליכי מיון מ                                                                     | פרטי המרכז    | סטטוס עדכני<br>בדיקת מועמדות | סיום הרשמה<br>18.10.2015 | הוגש בתאריך<br>15.10.2015 | משרד<br>משרד החינוך | (זור | תיאור משרה<br>רכז בכיר (משכורת עובדי הוראה במו | מספר מכרז<br>36400                    |

- . עבור ללשונית הרלוונטית ועדכן את הפרטים ו/או המסמכים.
- .2 עבור ללשונית אחרת (המעבר בין הלשוניות שומר על הנתונים).
- ... יש לוודא כי הפרטים ו/או המסמכים אכן התעדכנו באותה הלשונית בה נעשה השינוי.

לתשומת לבך, השינוי אינו מתעדכן בקובץ סיכום פרופיל מועמד המופיע בתיק המועמדות. המשרד מתייחס לשאלון המועמד המעודכן כפי שמופיע בלשונית "עדכון פרופיל מועמד".

## הגשת מועמדות למכרז נוסף

- על מנת להגיש מועמדות למכרז נוסף, יש להיכנס למערכת דרך כניסה למועמד רשום.
  - .2. עבור ללשונית "**חיפוש משרה**".

|          | לצ'אט חי עם נציג השירות<br>לחץ כאן<br>יימי אי-ה: 80:00 עד 20:00.<br>יום ו': 80:00 עד 13:00 |              |                              |                          |                           | 0                   | Ŷ     | שירות המדינה<br>ר בחינות ומכרזים             | <b>נציבות</b><br>אגף בכי<br>גר בכי |
|----------|--------------------------------------------------------------------------------------------|--------------|------------------------------|--------------------------|---------------------------|---------------------|-------|----------------------------------------------|------------------------------------|
|          |                                                                                            |              |                              |                          |                           |                     |       | ש משרו ד                                     | המועמדויות שלי                     |
| ~        | סינון לפי: הצג הכל                                                                         | ריעמן טבלה 📿 |                              |                          |                           |                     |       | 31                                           | מספר מועמדויות:                    |
| <b>1</b> | ריק מועמדות הליכי מיון וו                                                                  | פרטי המרכז   | סטטוס עדכני<br>בדיקת מועמדות | סיום הרשמה<br>18.10.2015 | הוגש בתאריך<br>15.10.2015 | משרד<br>משרד החינוך | מחוז) | תיאור משרה<br>רכז בכיר (משכורת עובדי הוראה ב | מספר מכרז<br>36400                 |

.3 יש לחפש את המכרז הרצוי והמשיך בהגשת המועמדות על פי ההנחיות בשקופיות 6- 12(למעבר לחץ כאן).

## הגדרת מרחק מתצוגה

### לתצוגת נראות מיטבית יש להגדיר את המרחק מתצוגה ל-100% דרך הגדרות הדפדפן באופן הבא:

#### הדפס שינוי מרחק מתצוגה (100%) Ctrl + הגדל תצוגה Ctrl -הקטן תצוגה LOUILL הצג הורדות 400%

דפדפן אינטרנט אקספלורר

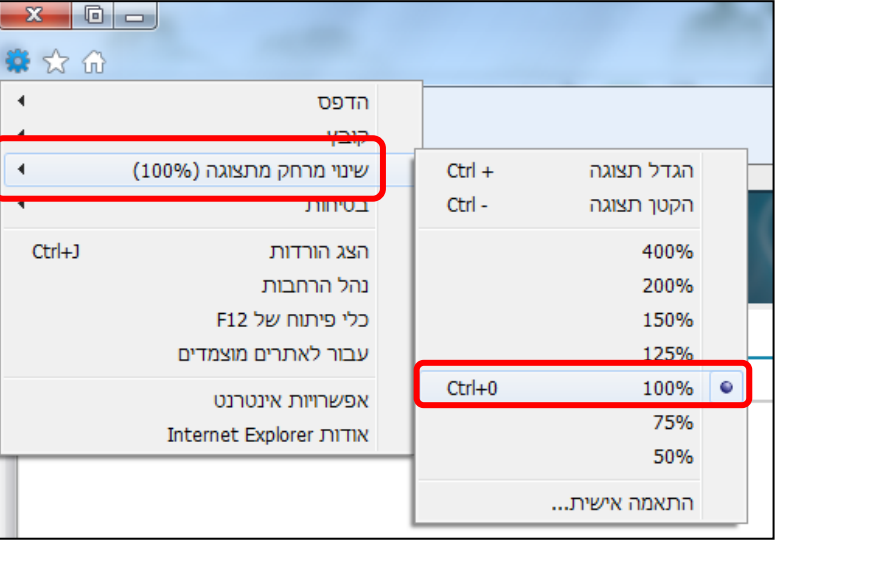

#### דפדפן גוגל כרום

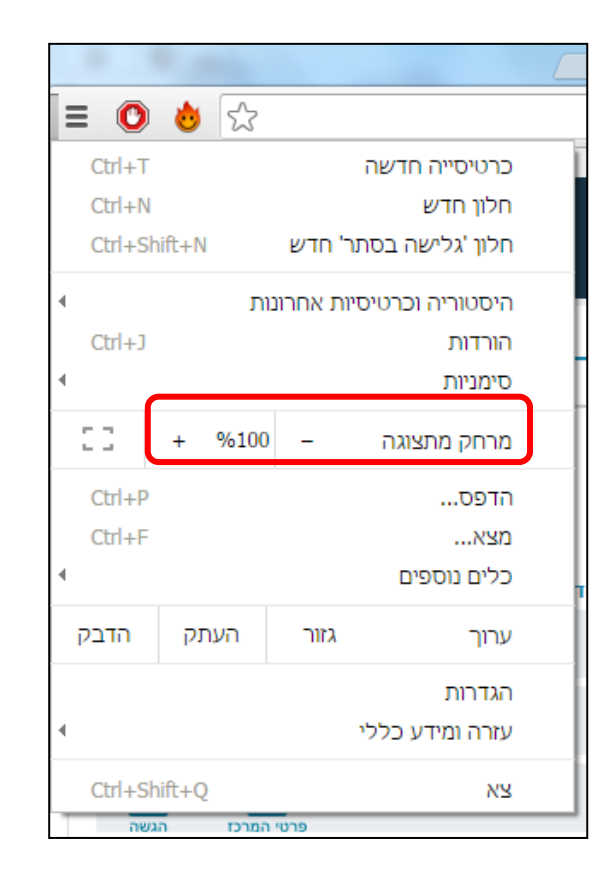

מרכז השירות אגף בחינות ומכרזים

.